## Vejledning til Windows Live Movie Maker

- Redigér dine film med Moviemaker

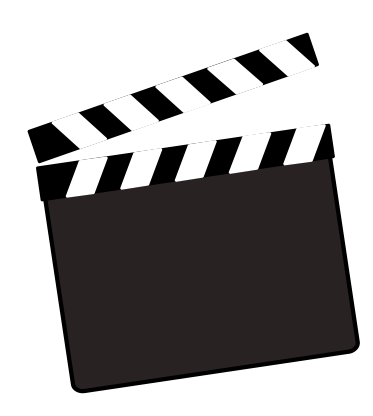

Vejledning:

Når I er færdige med at filme, skal I redigere i de optagelser I har lavet. Windows Live Moviemaker er et redigeringsprogram, som er nem at anvende.

1. I skal starte med at lave en Movie Maker-mappe på jeres C-drev. Det er meget vigtigt, fordi I skal kunne hente filmene herfra.

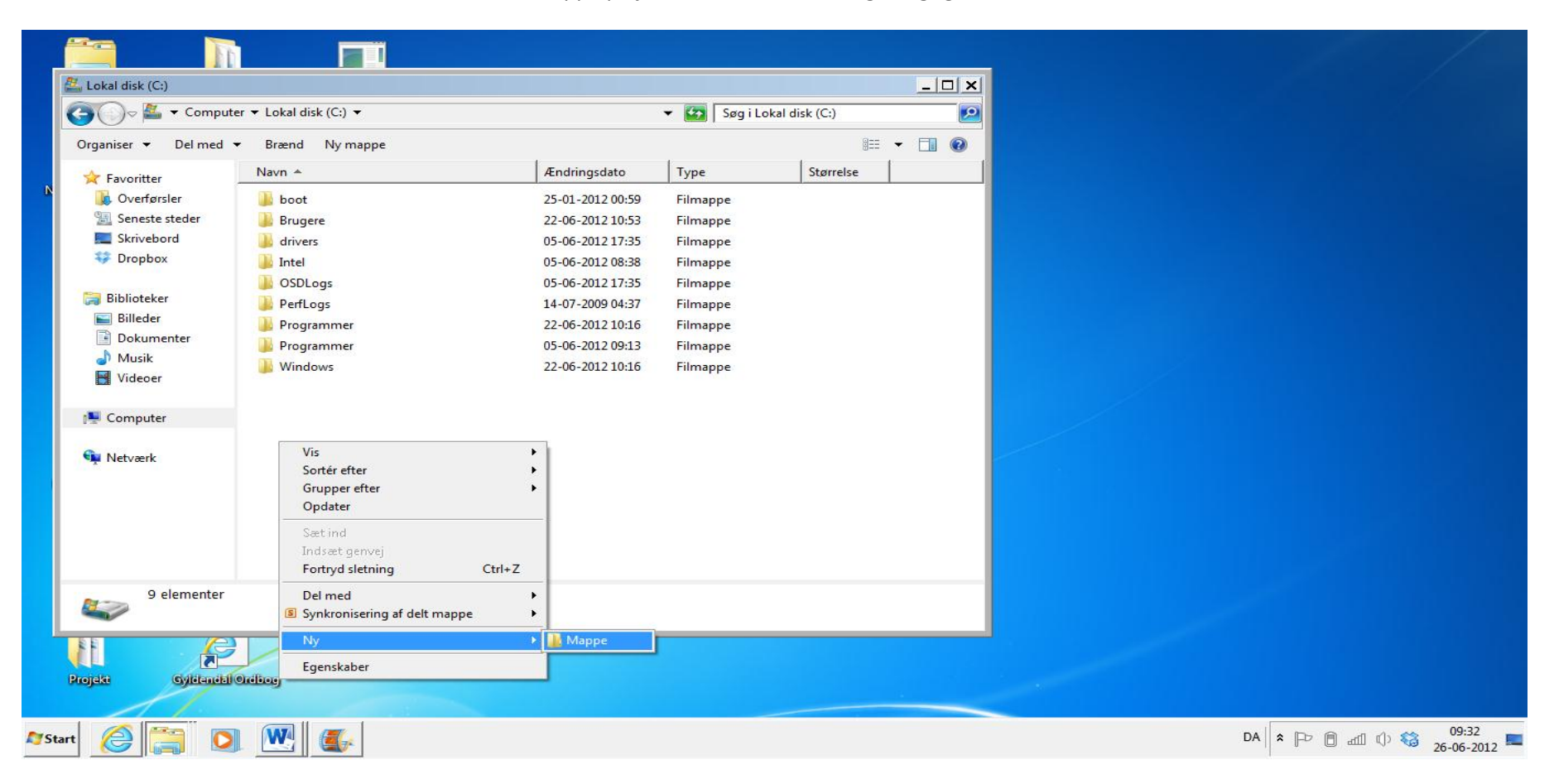

2. Læg alle de videoklip, fotos med mere, som I skal bruge, i denne mappe på c- drevet.

3: Åbn Windows Live Movie Maker. Gem projektet i samme mappe, som den I lige har oprettet. Det er vigtigt at I gemmer projektet med videofiler, musik og lyd i samme mappe i C- drevet. På den måde kan I åbne projektet igen, hvis I for eksempel skal redigere på det en anden dag.

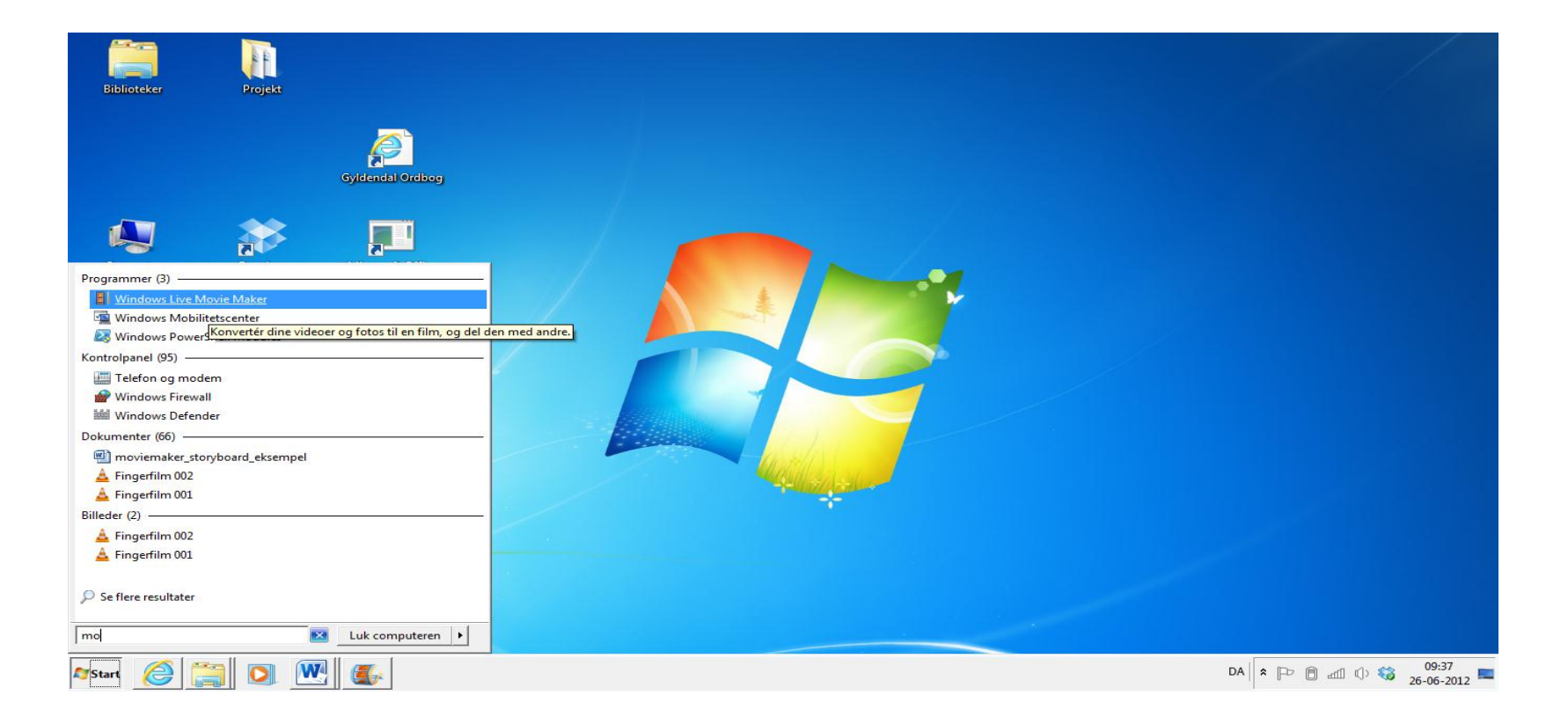

4: Velkommen til Windows Live Movie Maker. I skal starte med at lægge jeres billeder eller film ind.

Klik på ikonet: "Tilføj videoer og fotos", og hent film eller billeder fra jeres C- drev.

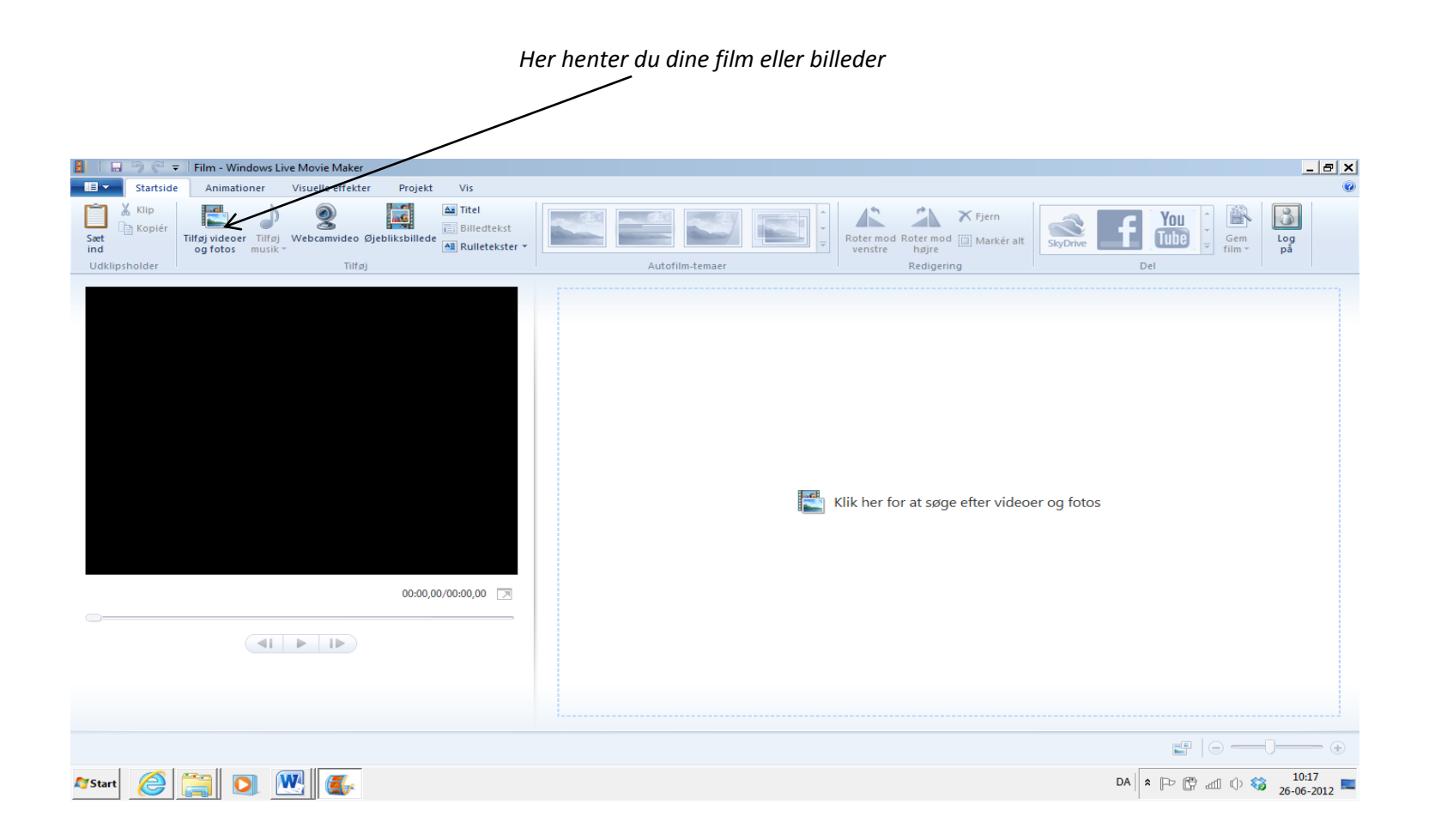

5: Når I har lagt alle film, billeder og lyd ind, kan I begynde at klippe og redigere i dem. Klik på højre museknap på selve tidslinjen, så dukker der nogle forskellige redigeringsmuligheder frem.

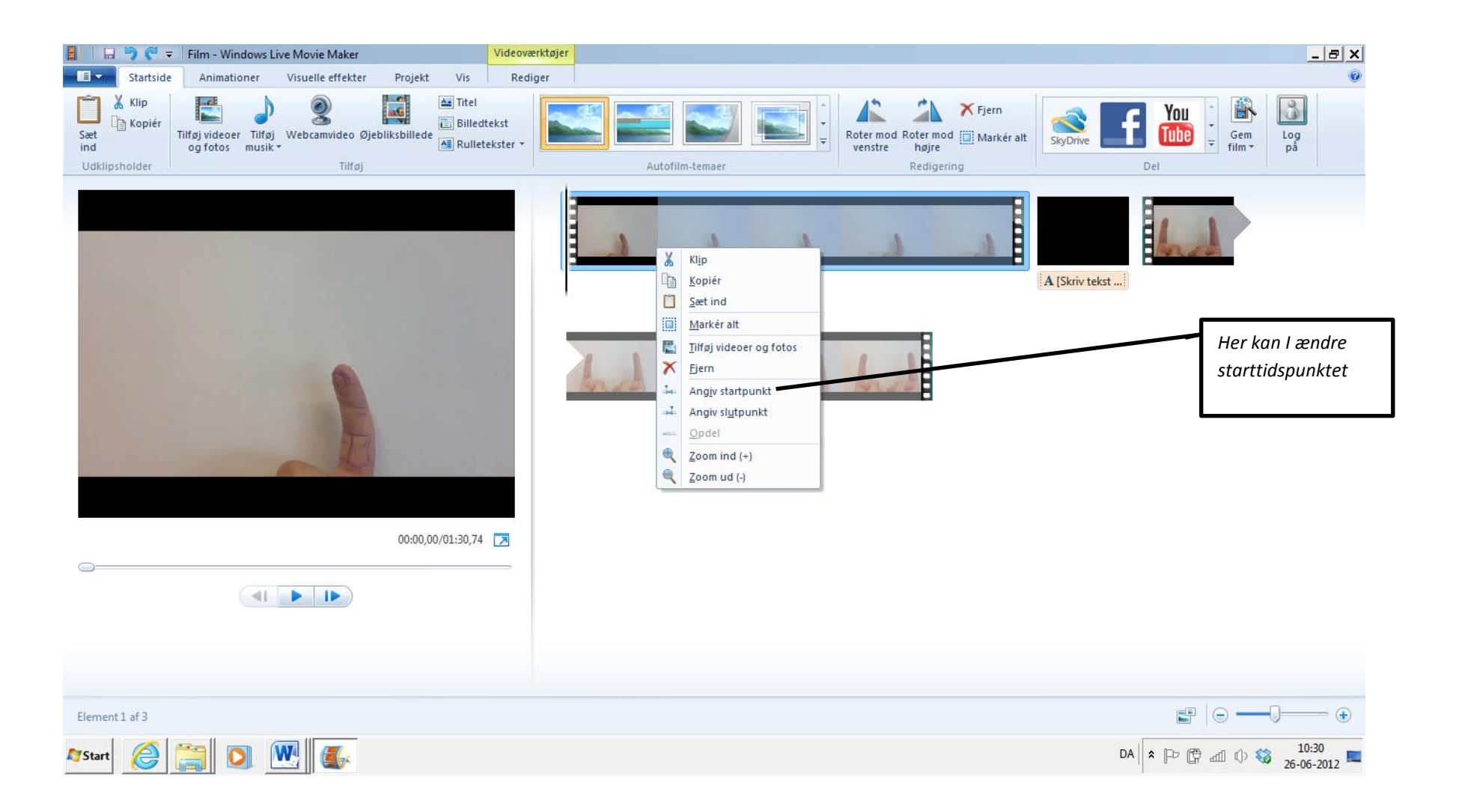

6: Hvis I skal fjerne noget inde midt i filmen eller klippe noget ind, skal I højreklikke for at finde redigeringsmulighederne frem.

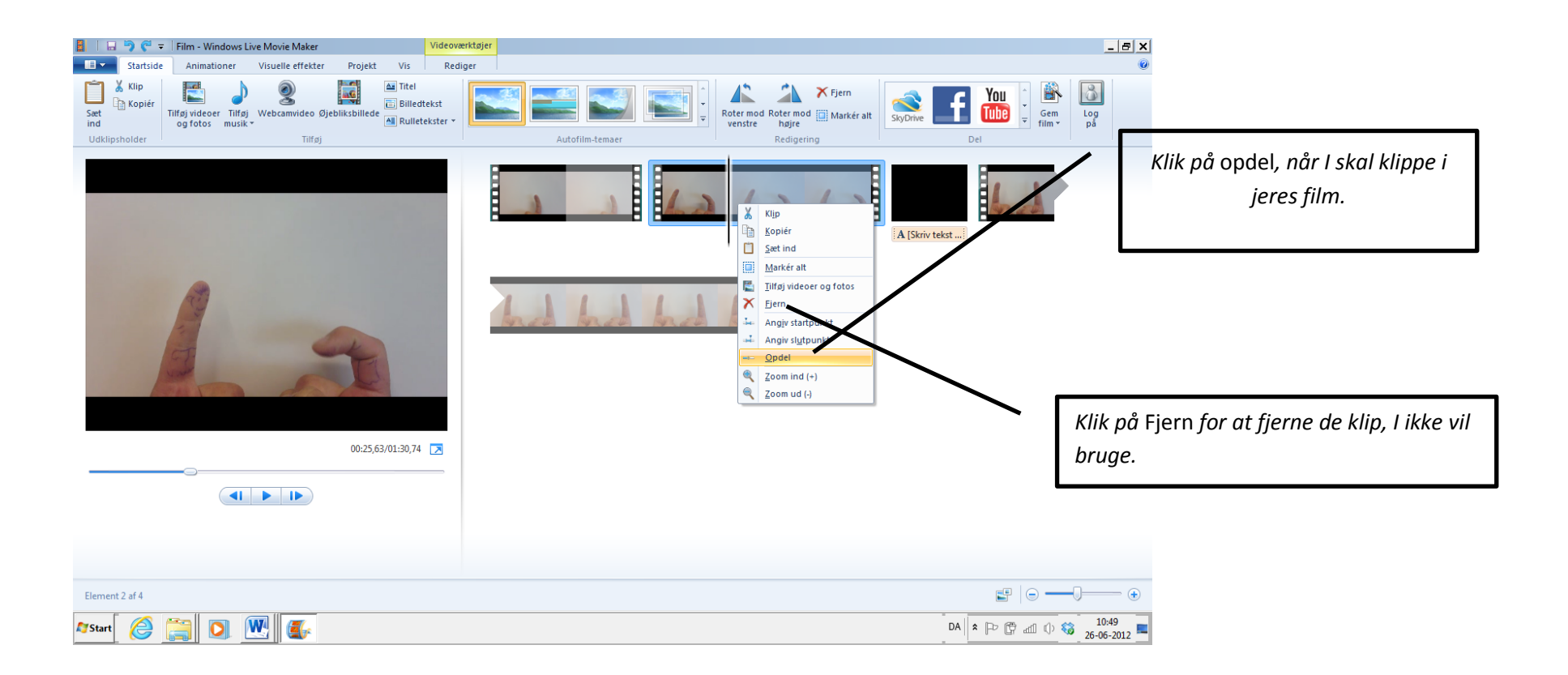

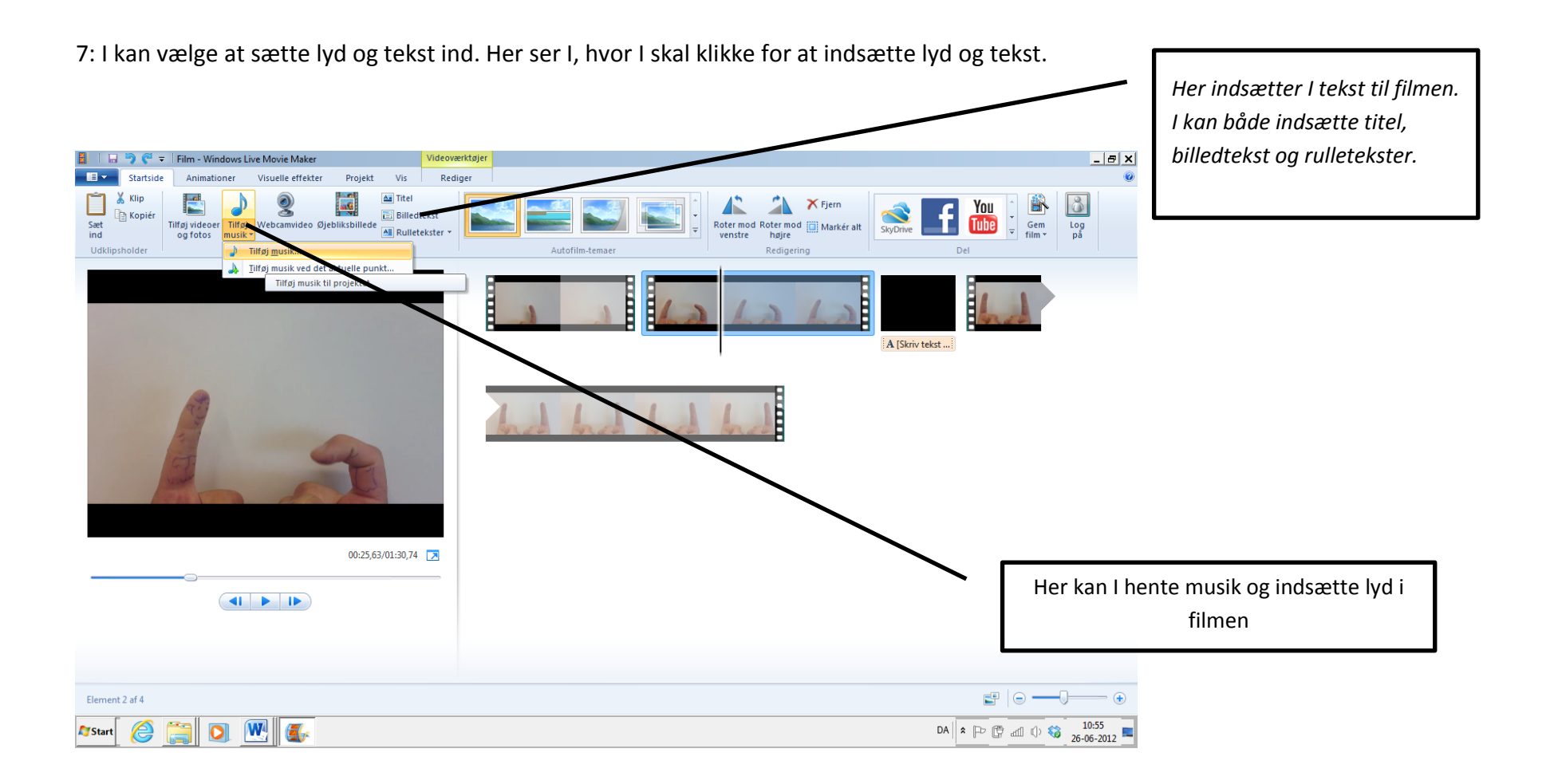

8: I kan også tilføje andre effekter til filmen. Både animationer og visuelle effekter.

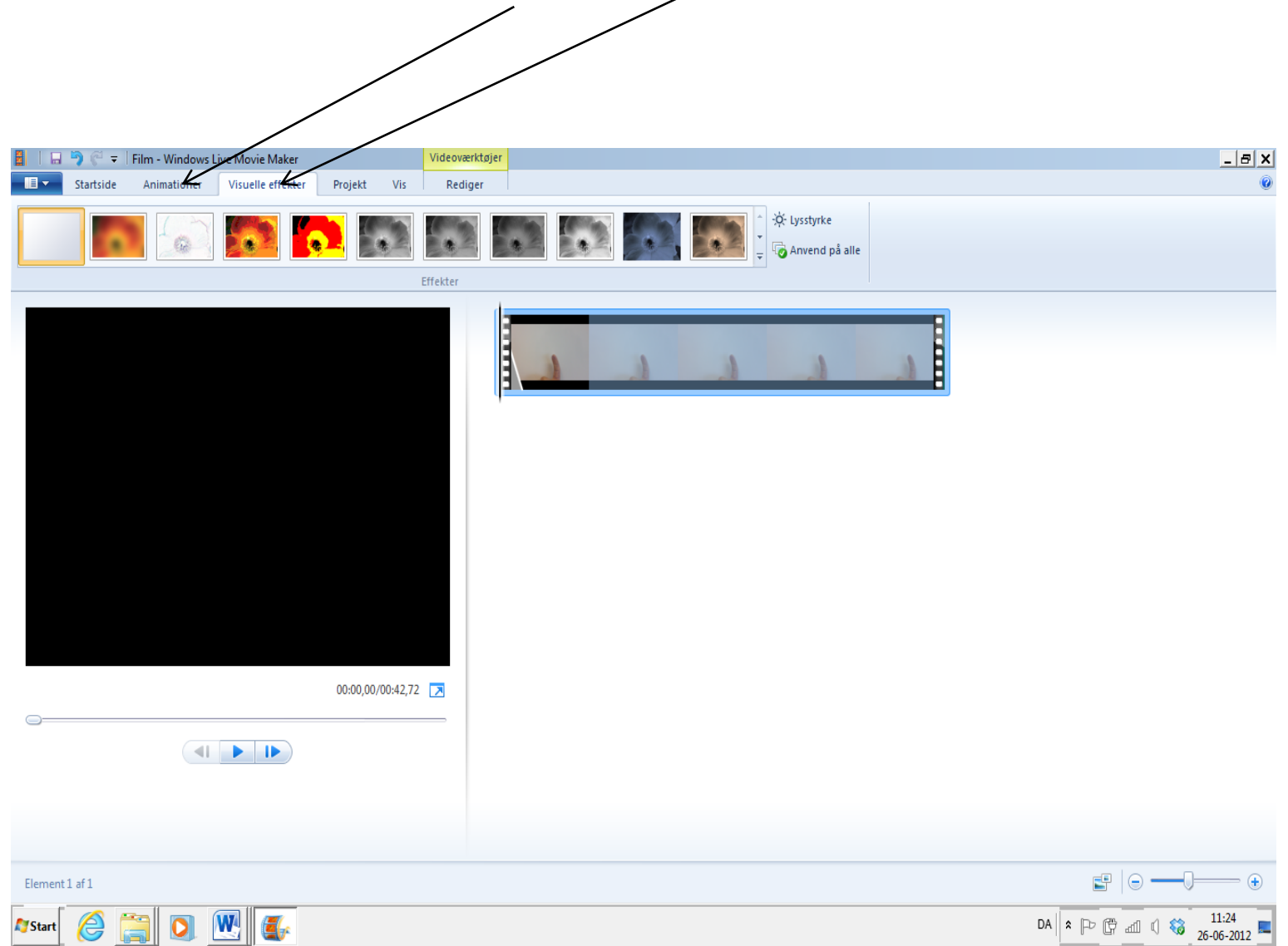

8: Når jeres film er klar og færdig, skal I gemme den på C- drevet.

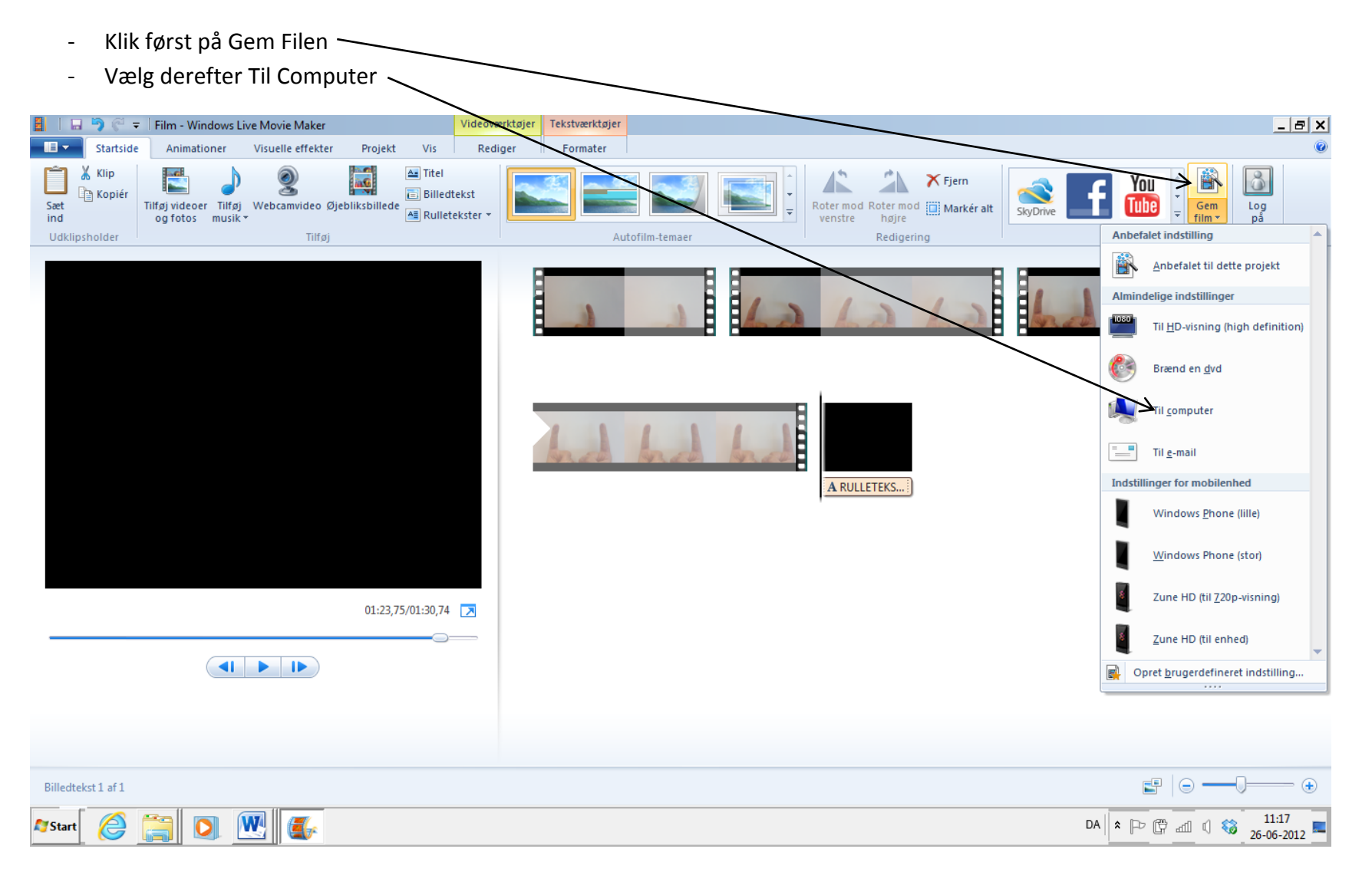

## Gem den færdige film på C- drevet.

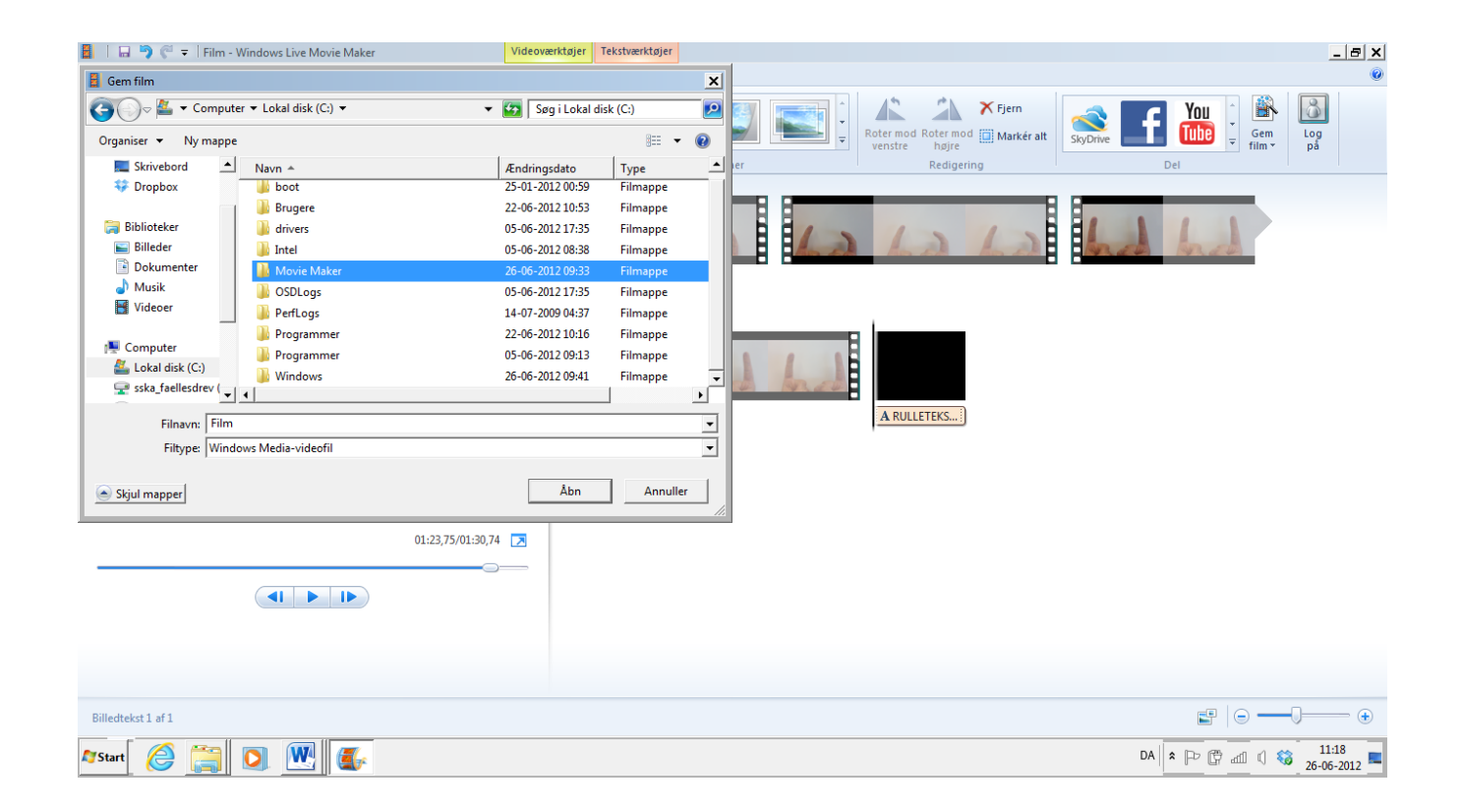

Når projektet er helt færdigt, kan i kopiere hele jeres mappe fra C-drevet til jeres fællesdrev eller lægge filmen på bloggen.